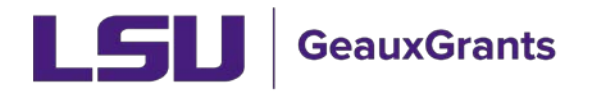

## Submitting an Adverse Event/Unexpected Problem

It is recommended you use Chrome or Firefox when using GeauxGrants. You can login through myLSU or by <a href="https://www.lsu.edu/geauxgrants/">https://www.lsu.edu/geauxgrants/</a>

• Locate the protocol under Locate My Records.

| GeauxGrants                            |                   |                        |                                                                                                |                      |                        |                 |  |  |
|----------------------------------------|-------------------|------------------------|------------------------------------------------------------------------------------------------|----------------------|------------------------|-----------------|--|--|
| Home My Profile                        | Locate My Records | Locate Records         | Calendar Message                                                                               | s Things to Do       |                        |                 |  |  |
| Sponsored Projects                     | Results for       | und: 54                | Switch Owner                                                                                   | You 🗸                |                        | Export to Excel |  |  |
| Award Tracking                         | Drag a co         | 1 2 3 Definition 1 2 3 | 3 (▶)(▶) 20 ▼ items per page 1 - 20 of 54 items<br>ar and drop it here to group by that column |                      |                        |                 |  |  |
| Human Protocol<br>Conflict of Interest |                   | Record Number          | Record Type                                                                                    | Record Owner         | Record Primary Sponsor | Record Status   |  |  |
| SPIN                                   |                   | IRBAM-20-0149          | Human Subjects Protocol                                                                        | Tiger, (L3) Mike the |                        | In Development  |  |  |
| GeauxGrants Help Desk                  | ► <u></u>         | IRBAM-20-0148          | Human Subjects Protocol                                                                        | Tiger, (L3) Mike the |                        | In Development  |  |  |
| Contact Info                           | • ≣               | IRBAM-20-0143          | Human Subjects Protocol                                                                        | Tiger, (L3) Mike the |                        | Approved        |  |  |
| Conflict of Interest                   | ▶ ≣               | IRBAM-20-0141          | Human Subjects Protocol                                                                        | Tiger, (L3) Mike the |                        | In Development  |  |  |
| (225) 578-3375 option 1                | ▶ ≣               | IRBAM-20-0140          | Human Subjects Protocol                                                                        | Tiger, (L3) Mike the |                        | In Development  |  |  |

• Click the four lines next to the IRB number of the study with the adverse event. Click Create New then Adverse Event.

| Contraction of the second second seco |                                                               |                 |                         |                      |                        |                  |  |
|----------------------------------------------------------------------------------------------------|---------------------------------------------------------------|-----------------|-------------------------|----------------------|------------------------|------------------|--|
| Home My Profile Loca                                                                                                    | te My Records                                                 | Locate Records  | Calendar Message        | s Things to Do       |                        |                  |  |
|                                                                                                    |                                                               |                 | ,                       |                      |                        |                  |  |
| Sponsored Projects                                                                                                    | Results found                                                 | : 54            | Switch Owner            | You 🗸                |                        | Export to Excel  |  |
| Award Tracking                                                                                                    |                                                               | 1 2 3 🕟         | items per p             | age                  | 1                      | - 20 of 54 items |  |
|                                                                                                    | Drag a column header and drop it here to group by that column |                 |                         |                      |                        |                  |  |
| Human Protocol                                                                                                    |                                                               |                 |                         |                      |                        |                  |  |
| Conflict of Interest                                                                                                    |                                                               | Record Number   | Record Type             | Record Owner         | Record Primary Sponsor | Record Status    |  |
| SPIN                                                                                                    | · 1                                                           | IRBAM-20-0149   | Human Subjects Protocol | Tiger, (L3) Mike the |                        | In Development   |  |
| GeauxGrants Help Desk                                                                                                    | ·                                                             | IRBAM-20-0148   | Human Subjects Protocol | Tiger, (L3) Mike the |                        | In Development   |  |
| Contact Info                                                                                                    | • E                                                           | Edit            | Iman Subjects Protocol  | Tiger, (L3) Mike the |                        | Approved         |  |
| Conflict of Interest                                                                                                    |                                                               | Create New      | Iman Subjects Protocol  | Tiger, (L3) Mike the |                        | In Development   |  |
| ITS Service Desk<br>(225) 578-3375 option 1                                                                                                    | · =                                                           | Info<br>Delete  | Iman Subjects Protocol  | Tiger, (L3) Mike the |                        | In Development   |  |
| servicedesk@lsu.edu                                                                                                    | → =                                                           | Bookmark Record | iman Subjects Protocol  | Tiger, (L3) Mike the |                        | In Development   |  |
| Sponsored Projects                                                                                                    | _                                                             |                 |                         |                      |                        |                  |  |

• Complete the page, check Complete, and click Submit.

| https://eradev.lsu.edu/ComplianceNet/SharedSystems/EForms/Form.aspx?ObjectForm | Id=1ADE0ADC-0917-42E0-9941-4485B739706C&recordid=39463548                                                                                                    | system=HS&ActionItemID= - Google Chrome | – a × |
|--------------------------------------------------------------------------------|----------------------------------------------------------------------------------------------------|-----------------------------------------|-------|
| eradev.lsu.edu/ComplianceNet/SharedSystems/EForms/Form.aspx?Object             | tFormId=1ADE0ADC-0917-42E0-9941-4485B739706C&recc                                                                                                    | rdid=3946354&system=HS&ActionItemID=    |       |
| LSU                                                                            |                                                                                                    | E Complete Submit Save                  |       |
| GENERAL                                                                        |                                                                                                    |                                         |       |
| ALL PAGES                                                                      | TO BE COMPLETED BY PRINCIPAL INVESTIGATOR IF PI IS A<br>STUDENT, ALL CORRESPONDENCE SHOULD BE COPIED TO THE                                                                  | IRB#<br>IRBAM-20-0234                   |       |
|                                                                                | STUDENT'S RESEARCH ADVISOR                                                                                                    |                                         |       |
|                                                                                | PI NAME AND CONTACT INFORMATION:<br>Investigator, (L2) Test H S<br>Email eantol1@Isu.edu<br>Phone<br>Department LSUAM   Col of ENGR   MECH and IE - Mechanica<br>Engineering | Submission #<br>IRBAM-20-0234-03        |       |
|                                                                                | * NUMBER OF PARTICIPANTS AFFECTED:                                                                                                    | •                                       |       |
|                                                                                | * Type of Report                                                                                                    | * EVENT OCCURRED AT:                    |       |
|                                                                                | * EVENT ONSET: * EVENT TERMINAT                                                                                                    | ION: * EVENT CONTINUING?                |       |
|                                                                                | * DESCRIPTION OF PROBLEM OR EVENT:                                                                                                    |                                         |       |
|                                                                                |                                                                                                    |                                         |       |
|                                                                                | NUMBER OF SUBJECTS EXPERIENCING THE SEVERITY:                                                                                                    |                                         |       |
|                                                                                | Mild                                                                                                    |                                         |       |
|                                                                                | MODERATE                                                                                                    |                                         |       |
|                                                                                | SEVERE                                                                                                    |                                         |       |
|                                                                                | - PERION IF                                                                                                    |                                         |       |